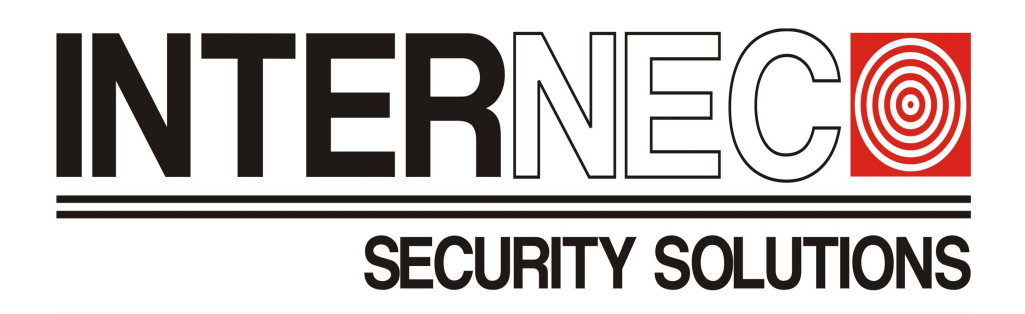

# Zmiana adresu IP i hasła do kamer poprzez interfejs GUI w rejestratorze i6.5

| Spis treści :                            |
|------------------------------------------|
| ) Zmiana adresu IP kamery                |
| ) Zmiana hasła do kamery IP              |
| ) Edycja zestawu haseł dodanych kamer IP |

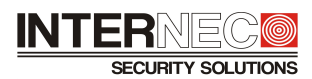

## 1) Zmiana adresu IP kamery

Jeżeli kamera IP jest poprawnie dodana do rejestratora i jest on-line, to możemy w prosty sposób zmienić jej adres IP. Zmiany takiej dokonujemy wchodząc w <u>Menu: Kamera / Kamera / Kamera – Konfiguruj</u> (Edytuj IP – starsze wersje interfejsu) (zaznaczonej kamery)

|                  | 2000 - 100        | Kamera                                                                                      |                               |  |
|------------------|-------------------|---------------------------------------------------------------------------------------------|-------------------------------|--|
|                  | Kamera            | Kamera Zaawansowane                                                                         |                               |  |
| لك<br>Kamera     | Kodowanie         | 🛧 Dodaj wszystko 🕂 Niestandardo 🗃 Usuń 🔿 Odśwież 👁 Show IPC Pas                             | - Więcej                      |  |
|                  |                   | Kamera Adres Stan Protokół Model Dodaj/usuń Konfiguracji. Er                                | dytuj IP IPC Password Szczegó |  |
| $\odot$          | Audio             | □ D1(IP Camera 01) 192.16(1.168) (> Prywatne i6-C55341D-IRM B 4mm 0 2                       | Risky                         |  |
| VCA              | Zdiocio           | 192.168 — ONVIF i6-T32108VH 🕂 — 🥳                                                           | og – 🗉 .                      |  |
| ~                | Zujęcie           | Edytuj IP                                                                                   |                               |  |
|                  | OSD               | Sieć                                                                                        | ∢ – ∎                         |  |
| Alailli          | Obraz             | Kamera D1                                                                                   |                               |  |
|                  | 00102             | Adres IPv4 192 . 168 . 1 . 90                                                               |                               |  |
| Sieć             | Maska prywatności | Maska podsieci IPv4 255 . 255 . 0                                                           |                               |  |
|                  | PT7               | Brama domyślna IPv4 192 . 168 . 1 . 249                                                     |                               |  |
| <u>(</u>         |                   | (Uwaga: Zmieniono ustawienia sieciowe kamery. Pon. uruch. kamerę, jeżeli zmiany nie zostały |                               |  |
| System           |                   | Zastosowalie./                                                                              | ş — 🗉                         |  |
|                  |                   |                                                                                             |                               |  |
|                  |                   |                                                                                             |                               |  |
| Magazyn          |                   | Zastosuj N Anuluj                                                                           |                               |  |
| _                |                   |                                                                                             |                               |  |
| Konia zanas      |                   | 192.168 — Prywatne i6.5-C71342-IZMG 🕂 — 🌾                                                   | o – 🗉                         |  |
| Kopia zapas      |                   | 192.168. — Prywatne i6-C73582D-IRZA 🛨 — 🥳                                                   |                               |  |
| S<br>Konserwacja |                   | Wykryte urządz.: 52, dodane urządz.: 1;Pozostała przepustowość dla odbioru: 59Mbps          |                               |  |
|                  |                   | Przełączanie automatyczne Przełączanie automatyczne do O Wył. O Podstawo O Zaawanso         | Zakończ                       |  |

| Kamera        |                   |                           |                    |          |             |                        |            |             |           |              |         |
|---------------|-------------------|---------------------------|--------------------|----------|-------------|------------------------|------------|-------------|-----------|--------------|---------|
| <u> </u>      | Kamera            | Kamera Zaawansowane       |                    |          |             |                        |            |             |           |              |         |
| لرا<br>Kamera | Kodowanie         | ✤ Dodaj wszystko          | + Niestandardo.    | Ū        | Usuń        | O Odśwież              | Show       | IPC Pas     | ··· Więce |              |         |
|               |                   | Kamera                    | Adres              | Stan     | Protokół    | Model                  | Dodaj/usuń | Konfiguracj | Edytuj IP | IPC Password | Szczegó |
| $\odot$       | Audio             | D1(IP Camera 01)          | 192.168.1.90       | ۲        | Prywatne    | i6-C55341D-IRM B 4mm   | Ū          | Ø           | Ô         | Risky        |         |
| VCA           | Zdiecie           |                           | 192.168            | -        | ONVIF       | i6-T32108VH            | +          |             | Ø         |              |         |
| ~             | Talácic           |                           | 192.168            |          | ONVIF       | i6-T33216UHV           | +          |             | 0         |              |         |
|               | OSD               |                           | 192.168            |          | Prywatne    | i6-C56122-IR B 2.8mm   | +          |             | Ø         |              |         |
| Alami         | Obraz             |                           | 192.168            |          | Prywatne    | i6-C41222D-IRZM        | +          |             | Ø         |              |         |
|               |                   |                           | 192.168            |          | Prywatne    | i6-C55542D-IRLMS 2.8MM | +          |             | 0         |              |         |
| Sieć          | Maska prywatności |                           | 192.168            |          | Prywatne    | i6.5-C53542-IMFG 2.8   | +          |             | Ø         |              |         |
| ~             | PTZ               |                           | 192.168            |          | Prywatne    | i6-C55342D-IRM 2.8mm   | +          |             | Ø         |              |         |
| {Q}           |                   |                           | 192.168            |          | Prywatne    | i6-C48582D-IRZM        | +          |             | Ø         |              |         |
| System        |                   |                           | 192.168            |          | Prywatne    | i6-C82583D-IRM 2.8mm   | +          |             | 0         |              |         |
|               |                   |                           | 192.168            |          | Prywatne    | i6-C81242-IR 2.8mm     | +          |             | Ø         |              |         |
| Magazyn       |                   |                           | 192.168            |          | Prywatne    | i6.5-C83582-ILMSG 2.8  | +          |             | Ø         |              |         |
|               |                   |                           | 192.168            |          | Prywatne    | i6-C71342D-IRZM B      | +          |             | Ø         |              |         |
|               |                   |                           | 192.168            |          | Prywatne    | i6.5-C71342-IZMG       | +          |             | Ø         |              |         |
| Kopia zapas   |                   |                           | 192.168            |          | Prywatne    | i6-C73582D-IRZA        | +          |             | Ø         |              |         |
| z             |                   | Wykryte urządz.: 51, doda | ne urządz.: 1;Pozo | stała pr | zepustowość | dla odbioru: 59Mbps    |            |             |           |              |         |
| Konserwacja   |                   |                           |                    |          |             |                        |            |             |           |              |         |
|               |                   |                           | Drachers           |          | maturna da  |                        | ······     | 7           |           | 7            | -h-4    |
|               |                   | Przełączanie automaty     | czne Przełącza     | nie auto | matyczne do | 🔍 Wył. 🛛 🔾 Pod         | istawo O i | Laawanso    |           | La           | ikoncz  |

Kamera po zmianie adresu IP pozostanie na liście kamer wprogramowanych do rejestratora.

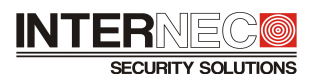

Zmiana adresu IP dla kamer dodanych prawidłowo do rejestratora działa zarówno dla kamer dodanych po protokole "*Prywatnym*" jak i po protokole "*onvif*", nie może on jednak być zbyt stary (przetestowano na produktach serii i6.4, i6.0, i5.2 – działa prawidłowo).

| Sta | an Protokół | Jeśli kamera dodana jest do rejestratora, ale jej status to <u>nie połączono</u>                                |
|-----|-------------|----------------------------------------------------------------------------------------------------|
| ۲   | Prywatne    | (szary symbol, brak obrazu z kamery) to zmiana adresu IP w ten sposób nie jest możliwa.                         |
| ۲   | ONVIF       | *Jeśli status taki nastąpi w wyniku zmiany adresu IP kamery po jej prawidłowym dodaniu                          |
| ۲   | ) Prywatne  | do rejestratora (np. poprzez interfejs web kamery) to rejestrator zmieni adresację tej                          |
| ۲   | ) ONVIF     | kamery automatycznie niezależnie czy została dodana po protokole " <i>Prywatnym</i> " czy po protokole "onvif". |

### Możemy też zmienić adres IP kamer niedodanych do rejestratora.

Zmiany takiej dokonujemy wchodząc w <u>Menu</u>: *Kamera / Kamera / Kamera – Konfiguruj* (zaznaczonej kamery)

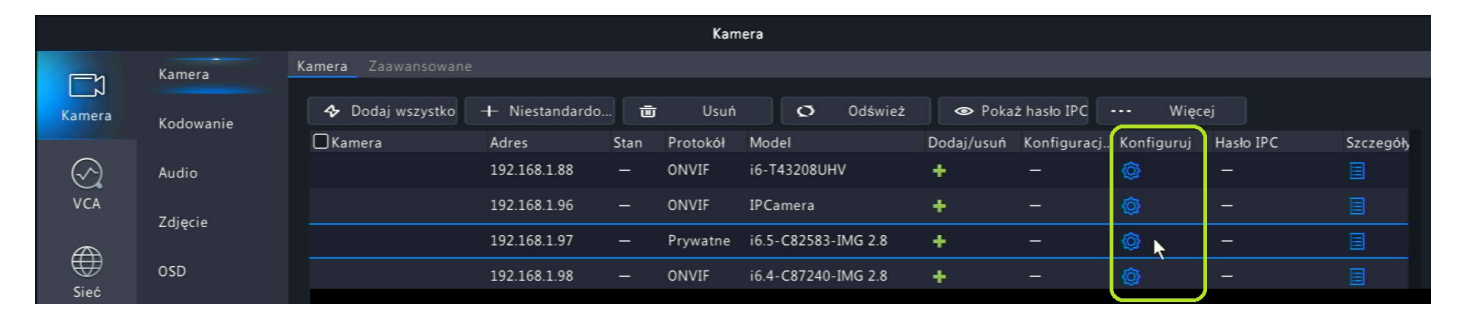

#### Warunek! - musimy znać hasło do danej kamery.

| SiećA                   | Adres IP                                                                                                    | Konfiguracja sieci<br>adres do zm<br>192 . 168 . | iany:<br>1 . 97 |        | ¥ | _                                          | Konfiguracja sieci                                    |                            |                               |                    |
|-------------------------|----------------------------------------------------------------------------------------------------|--------------------------------------------------|-----------------|--------|---|--------------------------------------------|-------------------------------------------------------|----------------------------|-------------------------------|--------------------|
| N<br>B<br>N<br>H<br>(U1 | Vaska podsieci IPv4<br>Brama domyślna IPv4<br>Nazwa użytkownika<br>Hasło<br>waga: Ta operacja spowoduje zmian | admin<br>augustawień sieciowych kamery).         |                 |        |   | idsieci IPv4<br>vmyślna IPv4<br>łytkownika | 192 . 168 .   255 . 255 . 2   192 . 168 .   admin . . | 1 . 95<br>255 . 0<br>1 . 1 | adres<br>po zmiani<br>+ hasło | c<br>~~~           |
|                         |                                                                                                    |                                                  | ОК              | Anuluj |   | ı operacja spowoduje zm                    | ianę ustawień sieciowy                                | ych kamery).<br>OK         |                               | <b>h</b><br>Anuluj |

|              |           |                     |                |      | Kam      | era                 |            |              |            |           |           |
|--------------|-----------|---------------------|----------------|------|----------|---------------------|------------|--------------|------------|-----------|-----------|
|              | Kamera    | Kamera Zaawansowane |                |      |          |                     |            |              |            |           |           |
| لن<br>Kamera | Kodowanie | ✤ Dodaj wszystko    | + Niestandardo | Ū    | Usuń     | O Odśwież           | 👁 Poka:    | ż hasło IPC  | ••• Więce  |           |           |
|              | Nodonanie | Kamera              | Adres          | Stan | Protokół | Model               | Dodaj/usuń | Konfiguracj. | Konfiguruj | Hasło IPC | Szczegóły |
| $\bigcirc$   | Audio     |                     | 192.168.1.88   | -    | ONVIF    | i6-T43208UHV        | +          |              | Ø          |           |           |
| VCA          | Zdiecie   |                     | 192.168.1.95 🔖 |      | Prywatne | i6.5-C82583-IMG 2.8 | +          |              | @          |           |           |
|              | zajęcie   |                     | 192.168.1.96   | -    | ONVIF    | IPCamera            | +          |              | Ø          |           |           |
| Sieć         | OSD       |                     | 192.168.1.98   |      | ONVIF    | i6.4-C87240-IMG 2.8 | +          |              | Ø          |           |           |

Zmiana adresu IP dla kamer niedodanych do rejestratora działa dla kamer działających po protokole *"Prywatnym", zaś* dla kamer działających po protokole *"onvif"* działa, ale wyłącznie dla nowszej wersji protokołu onvif.

(przetestowano na produktach serii i6.4 – działa prawidłowo, dla serii i6.0 oraz i5.2 – nie działa)

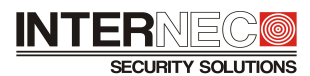

## 2) Zmiana hasła do kamery IP

Jeżeli kamera IP jest poprawnie dodana do rejestratora i jest on-line, to możemy w prosty sposób zmienić jej hasło. Zmiany takiej dokonujemy wchodząc w <u>Menu</u>: *Kamera / Kamera / Zaawansowane – Zmień hasło* (zaznaczonej kamery)

|                         |                   |        |           |                                         |          | Kamera   |                    |        |              |           |  |
|-------------------------|-------------------|--------|-----------|-----------------------------------------|----------|----------|--------------------|--------|--------------|-----------|--|
|                         | Kamera            | Kamera | Zaawansow | ane                                     |          |          |                    |        |              |           |  |
| لح <u>ا</u><br>Kamera   | Kodowanie         |        | O Ods     | śwież 🗹 Zmiana                          | a zesta  |          | - 4-1              |        | Zariań kasta | Demutiaia |  |
| $\bigotimes$            | Audio             |        | D1        | IP Camera 01                            | Protokoł | i6       | -C55341D-IRM B 4mn | n      |              | ¢         |  |
| VCA                     | Zdjęcie           |        |           |                                         |          |          |                    |        |              |           |  |
| <u>,</u><br>Alarm       | OSD               |        |           |                                         |          |          |                    |        |              |           |  |
| •                       | Obraz             |        |           |                                         |          | PassWord |                    |        |              |           |  |
| Gieć                    | Maska prywatności |        |           | Hasło                                   |          |          |                    |        |              |           |  |
| ŝ                       | PTZ               |        |           | Potwierdz nasło<br>Użyj hasła administi | ratora   | 0        |                    |        |              |           |  |
| System                  |                   |        |           |                                         |          | Potwi    | erdź               | Anului |              |           |  |
| Magazaria               |                   |        |           |                                         |          |          |                    |        |              |           |  |
| Magazyn                 |                   |        |           |                                         |          |          |                    |        |              |           |  |
| Þ                       |                   |        |           |                                         |          |          |                    |        |              |           |  |
| Kopia zapas             |                   |        |           |                                         |          |          |                    |        |              |           |  |
| <b>X</b><br>Konserwacja |                   |        |           |                                         |          |          |                    |        |              |           |  |
|                         |                   | Z      | ľakończ   |                                         |          |          |                    |        |              |           |  |

|             |          |    |           |               |                |             |          | Kamera |                |       |   |             |         |      |  |
|-------------|----------|----|-----------|---------------|----------------|-------------|----------|--------|----------------|-------|---|-------------|---------|------|--|
|             | Kamera   |    |           | Zaawansov     | vane           |             |          |        |                |       |   |             |         |      |  |
| لحا         |          |    |           | <b>D</b> 0d   | śwież 🗗        | n 7miana    | 7esta    |        |                |       |   |             |         |      |  |
| Kamera      | Kodowan  | ie |           | Kamera        | Nazwa          | 2 Liniona i | Protokół |        | Model          |       |   | 7mień hasło | Domys   | Inio |  |
| $\bigcirc$  | Audio    |    |           | D1            | IP Camera 01   |             | Prywatne |        | i6-C55341D-IRM | B 4mm |   | 71          | <u></u> | Sinc |  |
| VCA         |          |    |           |               |                |             |          | Stan   |                |       |   |             |         |      |  |
|             | Zdjęcie  |    |           |               |                |             |          | Stan   |                |       |   |             |         |      |  |
| <u>/</u>    | 050      |    | Kamera    |               |                | Stan        |          |        | Opis           |       |   |             |         |      |  |
| Alarm       | 020      |    | D1        |               |                | 9           |          |        |                |       |   |             |         |      |  |
|             | Obraz    |    |           |               |                |             |          |        |                |       |   |             |         |      |  |
|             |          |    |           |               |                |             |          |        |                |       |   |             |         |      |  |
| Sieć        | Maska pr |    |           |               |                |             |          |        |                |       |   |             |         |      |  |
|             | PTZ      |    |           |               |                |             |          |        |                |       |   |             |         |      |  |
| <u>(</u> )  |          |    |           |               |                |             |          |        |                |       |   |             |         |      |  |
| System      |          |    |           |               |                |             |          |        |                |       |   |             |         |      |  |
| _           |          |    |           |               |                |             |          |        |                |       |   |             |         |      |  |
|             |          | ~  |           |               |                | _           |          |        |                |       |   |             |         |      |  |
| Magazyn     |          |    | Razem: 1, | Sukces: 1, Ni | epowodzenie: ( | י           |          |        |                |       |   |             |         |      |  |
| _           |          |    |           |               |                |             |          |        |                | OK    | k |             |         |      |  |
|             |          |    |           |               |                |             |          |        |                |       |   |             |         |      |  |
| Kopia zapas |          |    |           |               |                |             |          |        |                |       |   |             |         |      |  |
| ৯           |          |    |           |               |                |             |          |        |                |       |   |             |         |      |  |
|             |          |    |           |               |                |             |          |        |                |       |   |             |         |      |  |
| Konserwacja |          |    |           |               |                |             |          |        |                |       |   |             |         |      |  |
|             |          |    | Z         | akończ        |                |             |          |        |                |       |   |             |         |      |  |
|             |          |    |           |               |                |             |          |        |                |       |   |             |         |      |  |

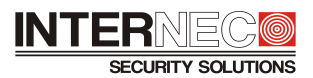

Zmiana hasła kamery dodanej prawidłowo do rejestratora działa wyłącznie dla kamer dodanych po protokole "*Prywatnym*", nie ma możliwości zmiany hasła kamery dodanej po protokole "*onvif*".

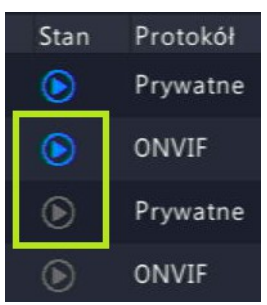

Jeśli kamera dodana jest do rejestratora, ale jej status to <u>nie połączono</u> (szary symbol, brak obrazu z kamery) to <u>edycja podanego hasła</u> (nie zmienia hasła zapisanego w kamerze, a jedynie edytuje wpis w rejestratorze przypisany do tej kamery) możliwa jest jedynie poprzez przypisanie jej poprawnego hasła w <u>Menu: *Kamera / Kamera – Konfiguracja kamery* (zaznaczonej kamery).</u>

|                |           |                      |                |      | Kam      | iera                |            |              |              |           |           |
|----------------|-----------|----------------------|----------------|------|----------|---------------------|------------|--------------|--------------|-----------|-----------|
| <u>г</u> _у    | Kamera    | Kamera Zaawansowane  |                |      |          |                     |            |              |              |           |           |
| لىكى<br>Kamera | Kodowanie | ✤ Dodaj wszystko     | + Niestandardo | . 🖻  | Usuń     | O Odśwież           | 👁 Poka     | ż hasło IPC  | Więce        | ej        |           |
|                |           | Kamera               | Adres          | Stan | Protokół | Model               | Dodaj/usuń | Konfiguracj. | . Konfiguruj | Hasło IPC | Szczegóły |
| $\odot$        | Audio     | D1(i6.5-C85542-IMA   | . 192.168.1.25 |      | Prywatne | i6.5-C85542-IMAG 4  |            |              | 0            | Silne     |           |
| VCA            | <b>-</b>  | D2(i6.4-C87240-IMG . | 192.168.1.29   |      | ONVIF    | i6.4-C87240-IMG 2.8 |            |              | Ø            | Silne     |           |
| A              | Zdjęcie   | D3(IP Camera 03)     | 192.168.1.97   | ۲    | Prywatne | i6.5-C82583-IMG 2.8 | Ū (        |              |              |           |           |
| ₩<br>Siná      | OSD       | D4(IP Camera 04)     | 192.168.1.96   | ۲    | ONVIF    | IPCamera            | Ū          | Ø            | Ø            | Ryzyko    |           |
| SIEC           | Obraz     | D5(Channel 1)        | 192.168.1.98   | ۲    | ONVIF    | i6.4-C87240-IMG 2.8 | Ū (        |              |              |           |           |

Tak samo możemy edytować hasło w kamerze, która została dodana za pomocą szybkiego dodawania,

|              |           |                     |                 |      | Kam      | era                 |            |              |            |           |           |
|--------------|-----------|---------------------|-----------------|------|----------|---------------------|------------|--------------|------------|-----------|-----------|
| <u>г</u> и   | Kamera    | Kamera Zaawansowane |                 |      |          |                     |            |              |            |           |           |
| لى<br>Kamera | Kodowanie | Dodaj wszystko      | + Niestandardo. |      | Usuń     | Ø Odśwież           | 👁 Pok      | aż hasło IPC | ··· Więc   | ej        |           |
| $\sim$       |           | Kamera              | Adres           | Stan | Protokół | Model               | Dodaj/usuń | Konfiguracj. | Konfiguruj | Hasło IPC | Szczegóły |
|              | Audio     |                     | 192.168.1.168   | -    | ONVIF    | i6.4-C87240-IMG 2.8 | +          |              | Ø          |           |           |
| - Ch         | Zdjęcie   |                     | 192.168.1.168   | _    | Prywatne | i6.5-C82583-IMG 2.8 | +          |              | 0          |           |           |

a hasło do niej jest inne niż fabryczne *admin/admin* lub zmiana hasła do kamery nastąpiła na skutek logowania się do niej poprzez interfejs web tej kamery (wymagana jest wtedy zmiana hasła na "silne"). Nie ma tu znaczenia czy kamera taka została dodana po protokole "*Prywatnym*" czy po protokole "*onvif*".

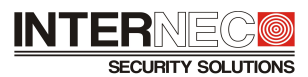

## 3) Edycja zestawu haseł dodanych kamer IP

Możemy też dokonać edycji hasła do jednej kamery lub zestawu haseł do grupy dodanych kamer IP.

WAŻNE! – opcja ta nie zmienia hasła zapisanego w kamerze, a jedynie edytuje wpis w rejestratorze przypisany do tej kamery !!!

Zmiany takiej dokonujemy wchodząc w <u>Menu</u>: *Kamera / Kamera / Kamera – … Więcej / Edycja zestawu hasel* (zaznaczonej kamery / grupy kamer)

| Kamera       |                            |                             |                 |         |          |                     |            |                             |            |                          |     |         |
|--------------|----------------------------|-----------------------------|-----------------|---------|----------|---------------------|------------|-----------------------------|------------|--------------------------|-----|---------|
| <u>г</u>     | Kamera                     | Kamera Zaawansowa           |                 |         |          |                     |            |                             |            |                          |     |         |
| لى<br>Kamera | Kodowanie                  | ✤ Dodaj wszystko            | o 🕂 Niestandar  | do 🖻    | Usuń     | Ø Odśw              | vież 💿 Pok | każ hasło IPC               | ··· Wię    | cej                      |     |         |
|              |                            | Kamera                      | Adres           | Stan    | Protokół | Model               | Dodaj/usuŕ | n Konfigura <mark>ci</mark> | Konfiguruj | Hasło I <mark>I</mark> C | Sz  | czegóły |
| $\odot$      | Audio                      | D1(i6.5-C85542-I            | MA 192.168.1.25 |         | Prywatne | i6.5-C85542-IMAG 4  |            |                             | Ø          | Silne                    |     |         |
| VCA          | Zdiecie                    | D2(i6.4-C87240-II           | MG 192.168.1.29 | ۲       | ONVIF    | i6.4-C87240-IMG 2.8 | 8 🔟        | Ø                           | Ø          | Silne                    |     |         |
| A            |                            | D3(IP Camera 03)            | 192.168.1.95    |         | Prywatne | i6.5-C82583-IMG 2.8 | 8 👼        |                             |            |                          |     |         |
| ₩<br>Sint    | OSD                        | 🛃 D4(IP Camera 04)          | 192.168.1.96    |         | ONVIF    | IPCamera            |            |                             |            |                          |     |         |
| Siec         | Obraz                      | D5(Channel 1)               | 192.168.1.97    | ۲       | ONVIF    | i6.4-C87240-IMG 2.8 | 8 1        | Ø                           | -          | -                        |     | ]       |
| (2)          |                            |                             | 192.168.1.5     | -       | ONVIF    | i6.4-N41440UHV      | +          | -                           | Ø          | -                        | E   |         |
| System       | Maska prywatnośc           | i                           | 192.168.1.8     |         | ONVIF    | i6.5-T34208UHV      | +          |                             | Ø          |                          |     |         |
| 9            | thasło IPC 🛛 🔸             | •• Więcej<br>• Sortui kamer | v ) IPC         |         |          |                     | Hasło      | D                           |            |                          |     |         |
|              |                            | Sortaj kamer                | y .             |         |          |                     |            |                             |            |                          |     |         |
|              |                            | 🔁 Edycja zestaw             |                 |         | Has      | ło                  | *******    |                             |            | *                        |     |         |
|              |                            |                             | the seal        |         | Pot      | wierdź              | *******    |                             |            | ~                        |     |         |
|              |                            | Cay Cla Zestav<br>Ky        | zyko            |         |          |                     |            |                             |            |                          |     |         |
|              |                            |                             |                 |         |          |                     |            |                             | _          |                          | - 1 |         |
|              |                            |                             | Stan            |         |          |                     |            | OK I                        |            | Anuluj                   |     |         |
| Ident        | tyfikator kamery S         | Stan                        | Opis:           |         |          |                     |            |                             |            |                          |     |         |
| D3           |                            | 9                           |                 |         |          |                     | -          |                             |            |                          |     |         |
| D4           |                            | •                           |                 |         |          |                     | -          |                             |            |                          |     |         |
| r            |                            | •                           |                 |         |          |                     |            |                             |            |                          |     |         |
|              |                            |                             |                 |         |          |                     |            |                             |            |                          |     |         |
|              |                            |                             | ۲               |         |          |                     |            |                             |            |                          |     |         |
|              |                            |                             |                 |         |          |                     |            |                             |            |                          |     |         |
| Razen        | m: 3, Sukces: 3, Niepowodz | enie: 0                     |                 |         |          |                     |            |                             |            |                          |     |         |
|              |                            |                             |                 |         |          |                     |            |                             |            |                          |     |         |
|              |                            |                             |                 |         |          |                     |            |                             |            |                          |     |         |
| D3(IP        | Camera 03) 1               | .92.168.1.95 📀              | ) Prywatne      | i6.5-C8 | 2583-IMG | 2.8 📺               | Ø          | Ø                           | Ryz        | zyko                     |     |         |
| D4(IP        | Camera 04) 1               | .92.168.1.96 🜔              | ) ONVIF         | IPCame  | era      |                     |            | 0                           | Ryz        | zyko                     |     |         |
| 🛃 D5(Ch      | nannel 1) 1                | 192.168.1.97 📀              | ) ONVIF         | i6.4-C8 | 7240-IMG | 2.8 👼               | Ø          | Ø                           | Ry:        | zyko                     |     |         |

Testy wykonywane były dla produktów marki Internec. Dla kamer dodanych po protokole *"Prywatnym" – urządzenia* z serii i6 oraz i6.5 Dla kamer dodanych po protokole *"onvif" – urządzenia* z serii i6.4, i6.0 oraz i5.2 Nie przeprowadzano testów dla kamer innych producentów.

Pomimo dołożenia wszelkich starań, niektóre opisy lub polecenia menu mogą się nieznacznie różnić w zależności od modelu i wersji firmware urządzenia.